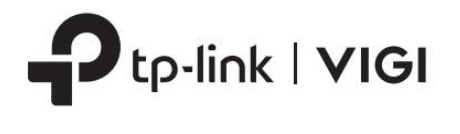

# 快速入門指南

## 半球網路攝影機

\*圖片可能與實際產品有所不同。 ©2024 TP-Link 7106511052 REV1.20.0

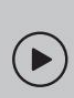

https://www.tp-link.com/support/setup-video/#vigi-network-camera 搜尋產品的設定影片。

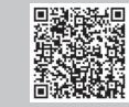

# 包裝內容

使用影片進行設定:

快速入門指南

1. 鬆開相機側面的螺絲,取出

Mount Camera

掃描二維碼或訪問

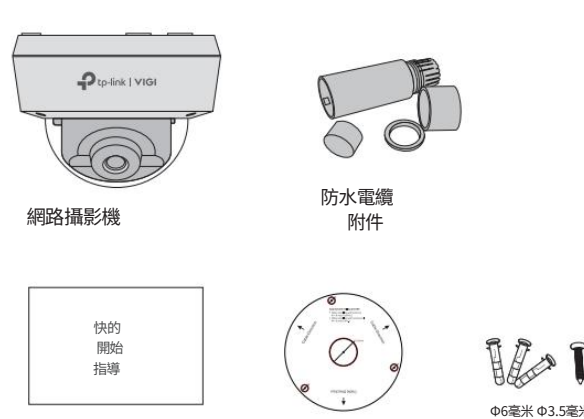

安裝模板

錨栓和螺絲

## 安全第一:

·確保您的電源與您的相機相符。 攝影機的標準電源為12V DC或PoE(802.3af/at)。電源供應器 應符合 IEC 62368-1 的電源等級 2 (PS2) 或限功率電源 (LPS)。

·確保牆壁足夠堅固,能夠承受攝影機和安裝支架4倍的重量。

·如果您不確定或不願意進行安裝,請諮詢合格的電工。

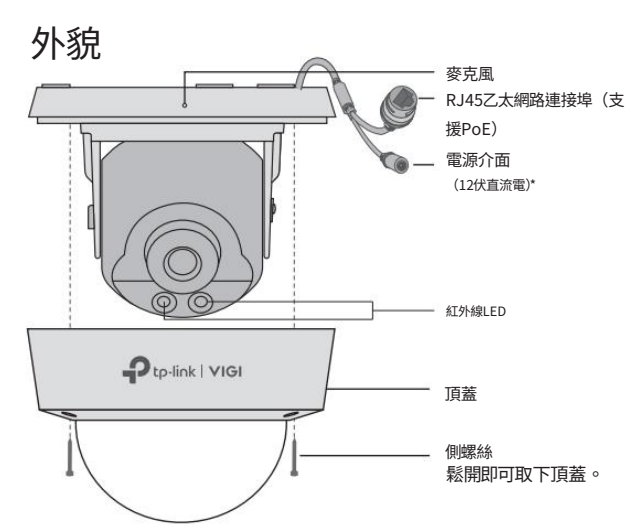

<sup>\*</sup>部分型號沒有電源介面。您可以在產品頁面 https://www.tp-link.com/ 查看詳細規格。

#### 3. 將安裝範本貼到所需的安裝位置,並安裝攝影機。注意電纜方向。

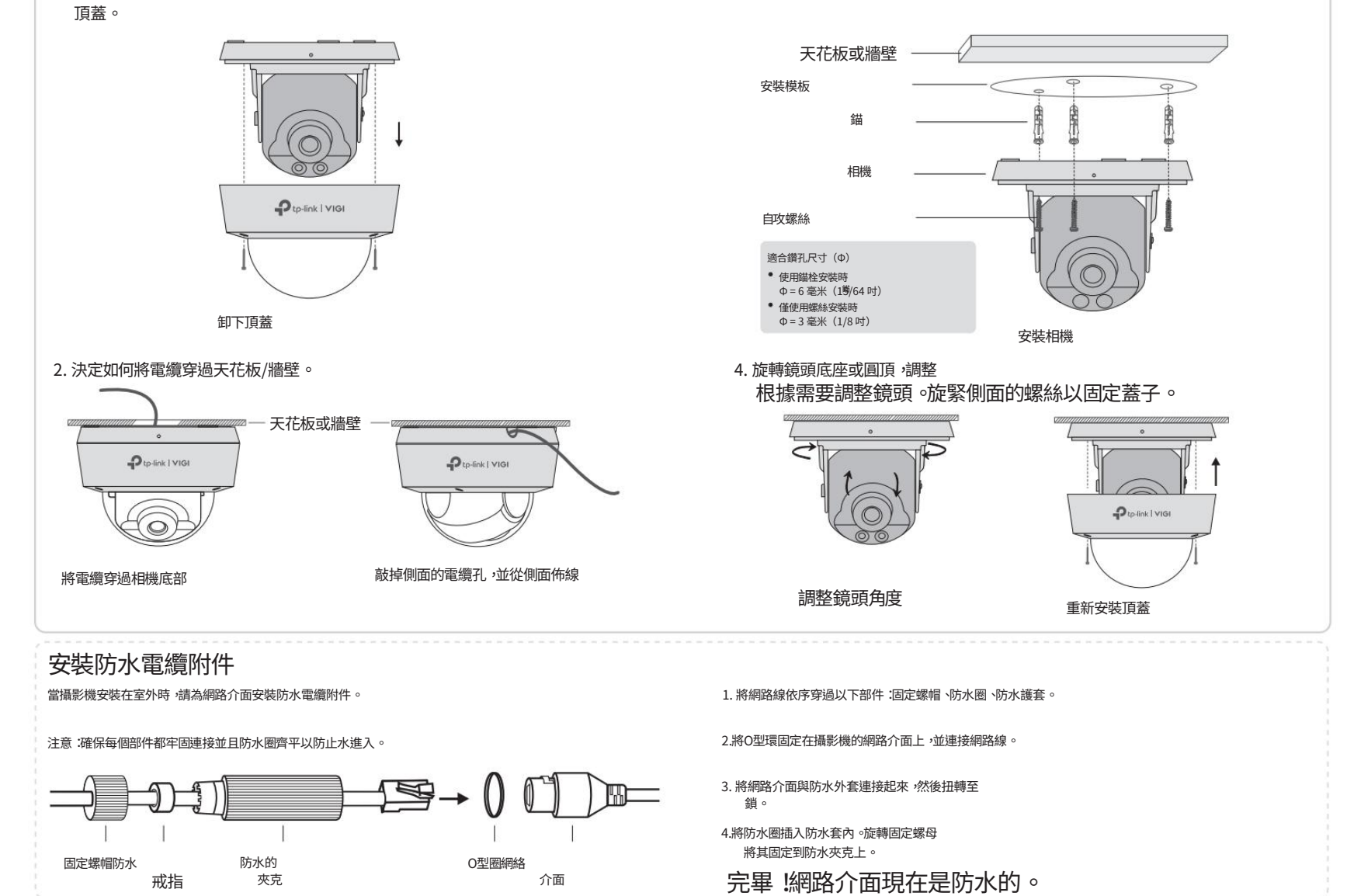

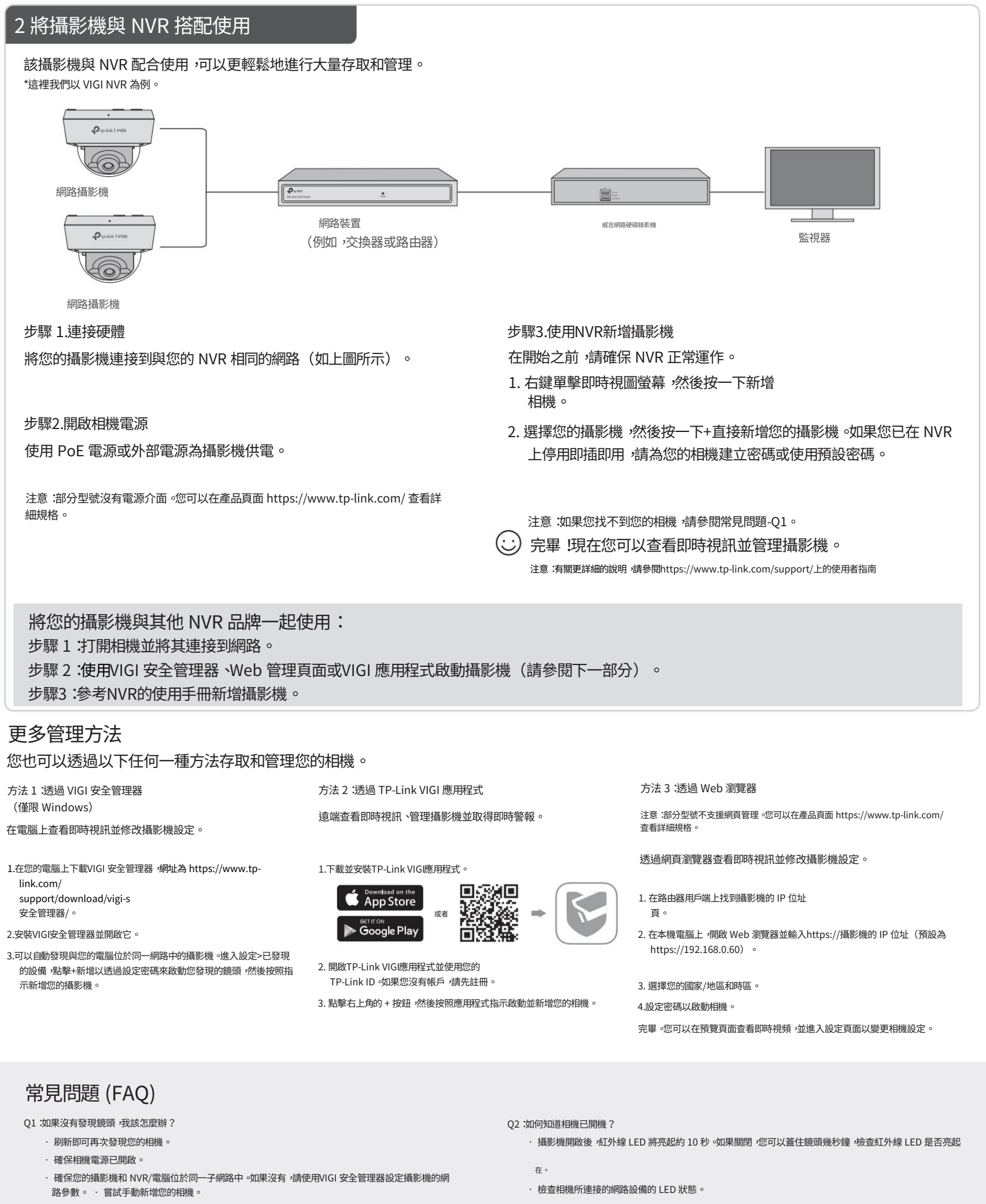

·對於其他 NVR 品牌,請確保已透過VIGI Security Manager或TP-Link VIGI應用程式設定密碼來啟動攝 影機。

#### 更多問題請參考

https://www.tp-link.com/support/faq/2850/

請勿使用非建議的充電器。 請勿使用損壞的充電器或 USB 線為裝置充電。 請勿嘗試折卸、修理或改裝此設備。如果您需要服務,請與我們聯絡。

TP-I ink 特計聲明,該設備符合指令 2014/30/FU >2014/35/FU >2011/65/FU 和 (FU)2015/863 的基本要求和其他相關規定。

原始歐盟符合性聲明可在 https://www.tp-link.com/en/support/ce/ 找到

2016 年法規。 原始英國符合性聲明可在 https://www.tp-link.com/support/ukca/ 找到

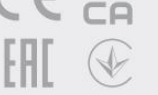

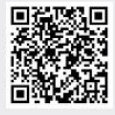

適配器應安裝在設備附近且易於操作。 讓設備遠離火源或高溫環境。請勿浸入水或任何其他液體中。

TP-Link 特此聲明,該設備符合 2016 年電磁相容性法規和電氣設備(安全)的基本要求和其他相關規定